## 考生志愿填报培训手册

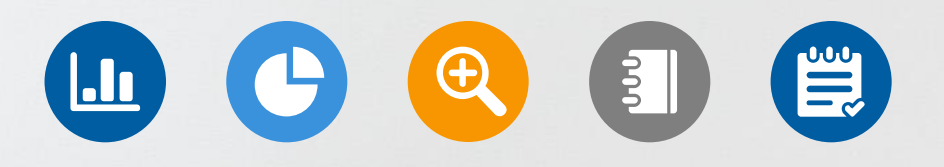

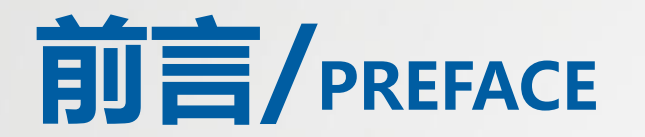

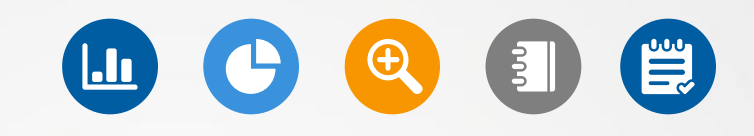

志愿填报是高考生选择大学和专业的重要环节。在填报志愿前,考生需要了 解自己的高考成绩和排名,以及各个大学和专业的录取情况,选择自己合适 的学校填报志愿。

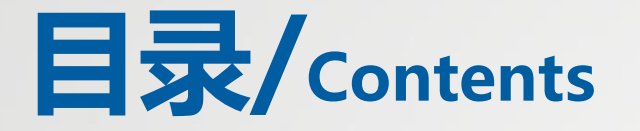

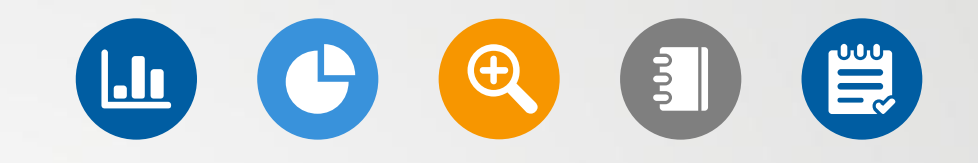

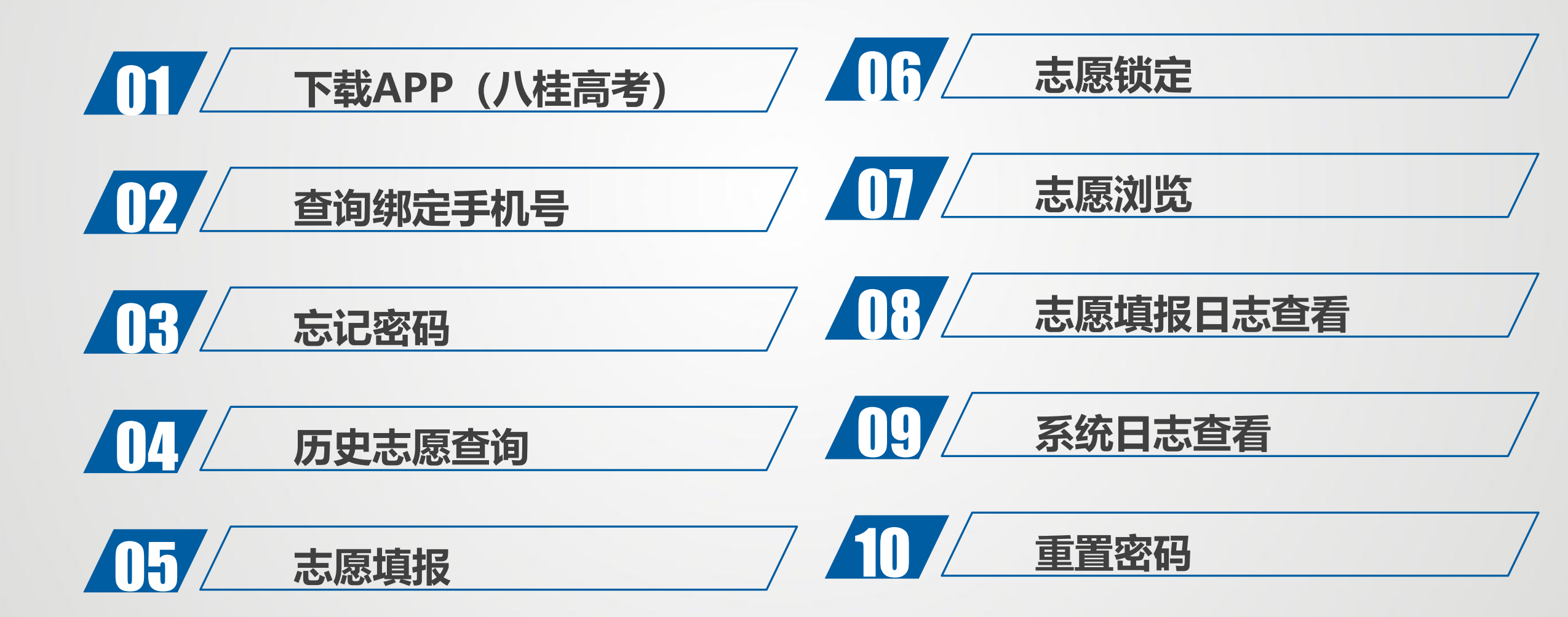

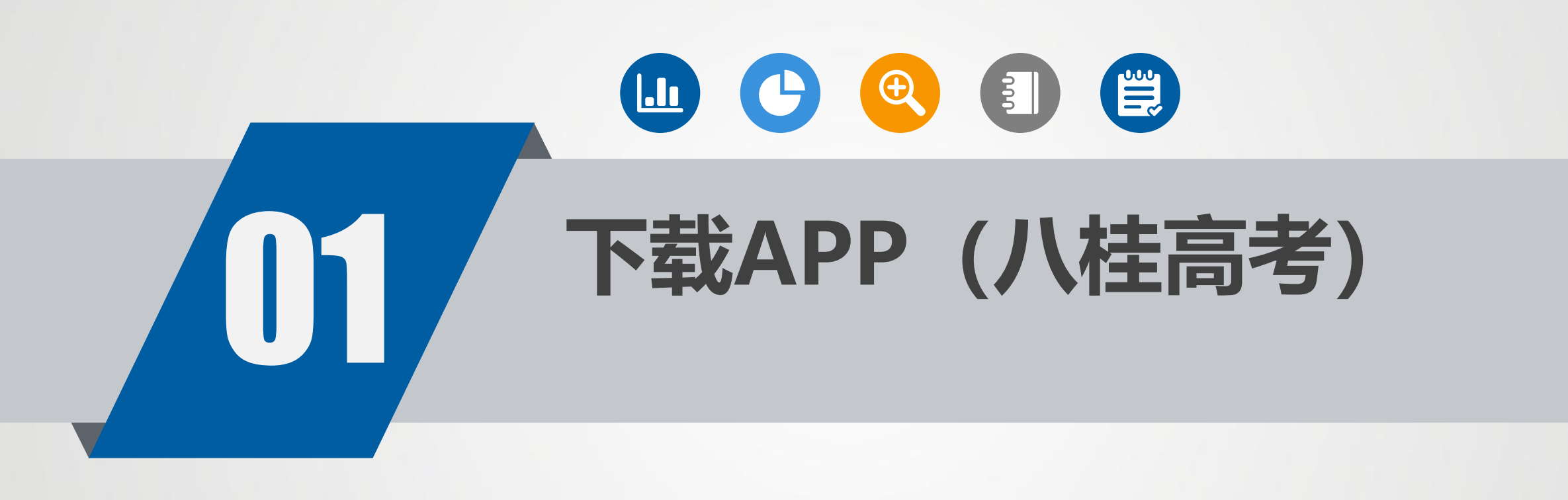

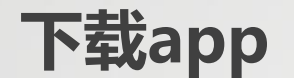

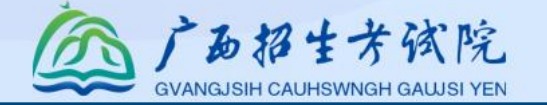

用浏览器扫码下载【八桂高考】app。 账号是考生报名号或身份证号,密码是考生号 后2位+准考证号后2位+身份证号后4位。 首次登录需重置密码

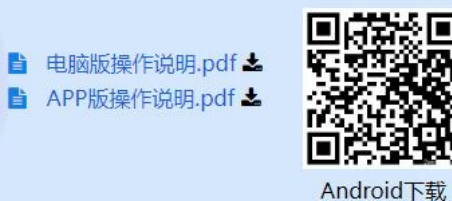

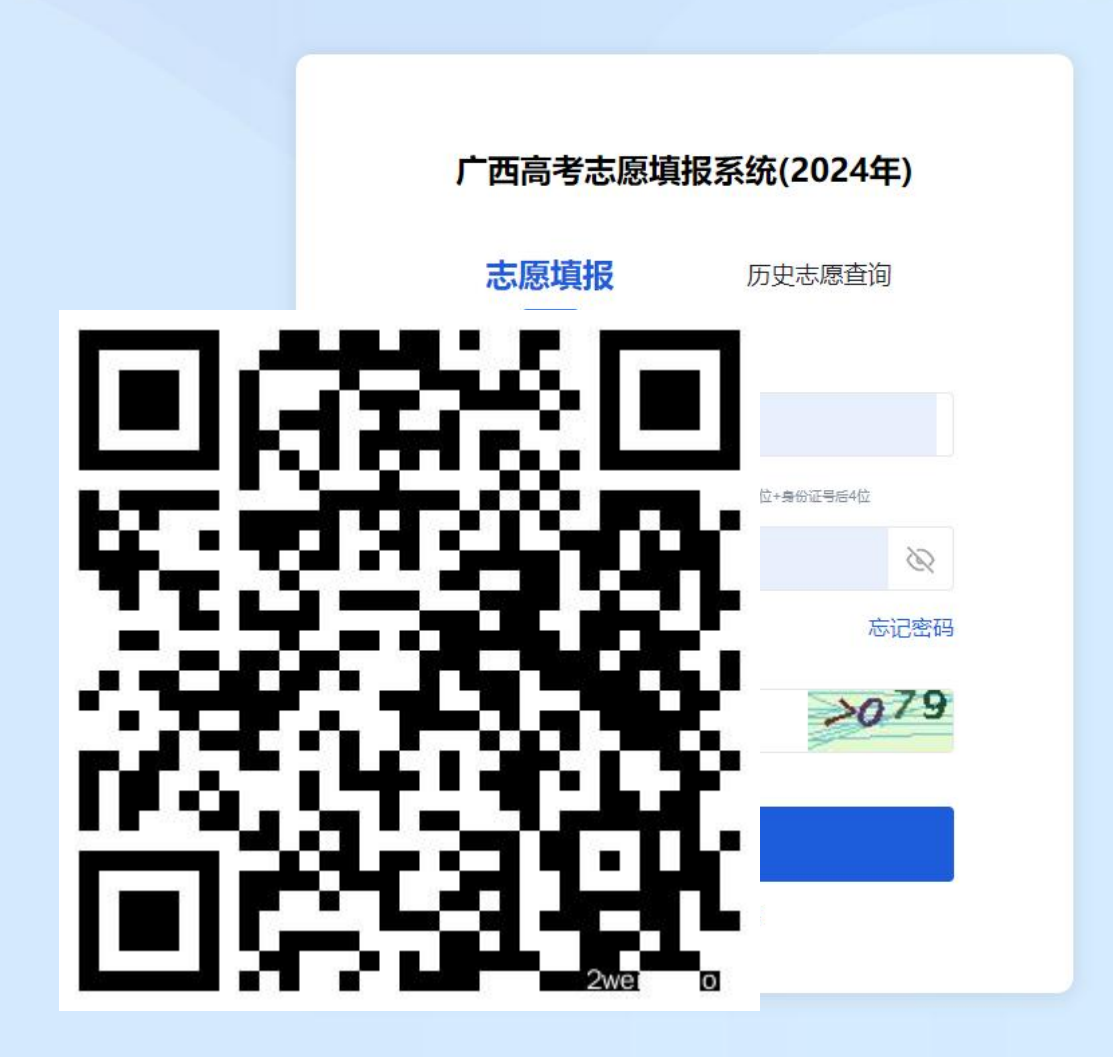

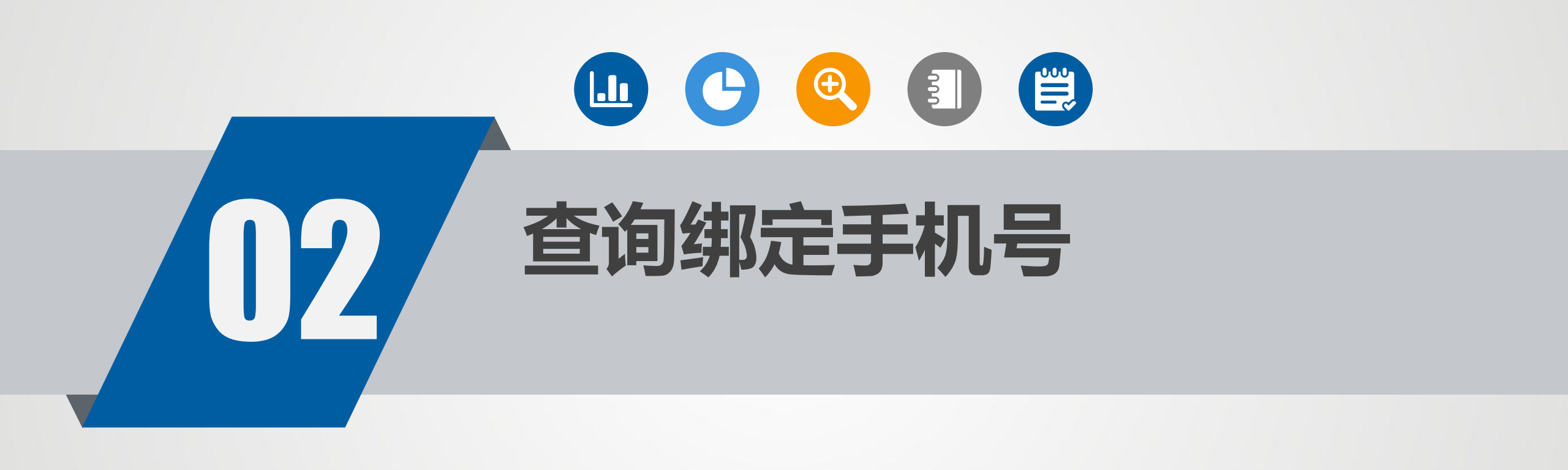

### 查询绑定手机号

|                                  | 00                   |
|----------------------------------|----------------------|
|                                  | く 査询绑定手机号            |
| 广西志愿填报(2023年)                    | <b>姓名</b><br>请输入姓名   |
| 志愿填报    历史志愿查询                   |                      |
|                                  | 报名号<br>请输入12位报名号     |
| ❷ 请输入考生报名号/身份证号                  |                      |
| A 请输入登录密码                        | 准考证号<br>请输入9位准考证号    |
|                                  | 百八江日                 |
| 考生首次登录密码为:考生号后2位+准考证号后2位<br>+身份证 | 身份证号<br>请输入身份证号      |
| 青输入四位数字验证码 2991                  | 验证码                  |
| 查询绑定手机号 忘记瓷码 (                   | →<br>请输入右侧图形验证码 0293 |
|                                  |                      |
| 登录                               | 查询手机号                |
| 阅读并同意《用户隐私协议》                    | 返回登录                 |
|                                  |                      |
| 说明:                              |                      |
| 1、注册后首次登录请使用身                    |                      |
| 份证加密码进行金录,自次金录校验是默认密码 老生号后2      |                      |

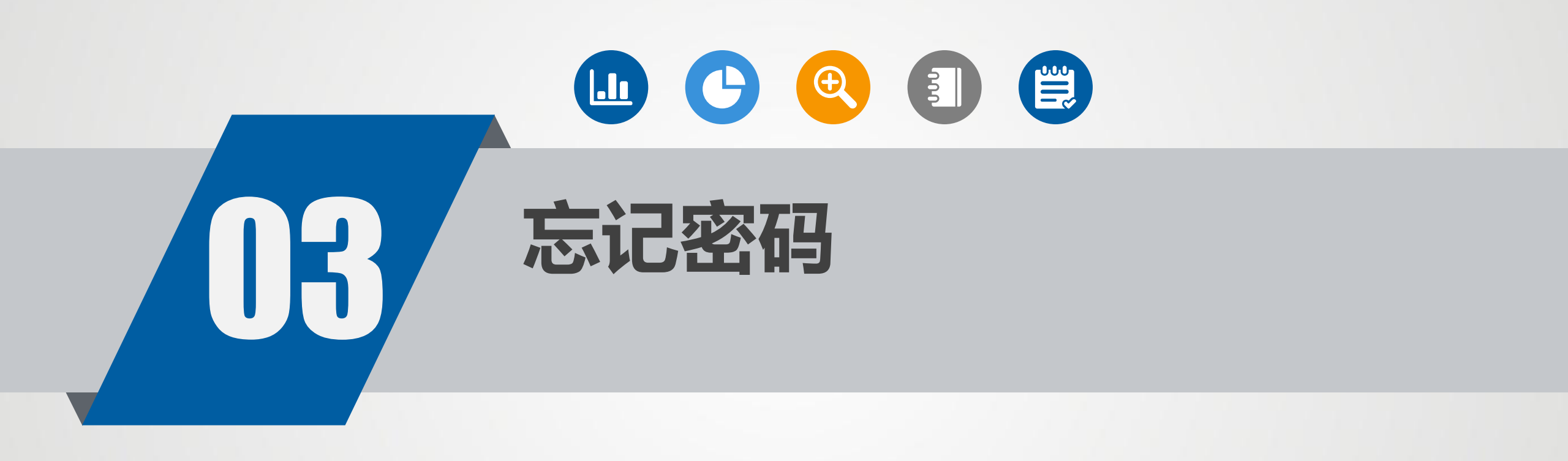

### 忘记密码

| 志愿填报                | 历史志愿查询       |
|---------------------|--------------|
| 请输入考生报名号,           | /身份证号        |
| ] 请输入登录密码           | Ø            |
| 生首次登录密码为:考生号<br>身份证 | 号后2位+准考证号后2位 |
| 谕入四位数字验证码           | 1991         |
| 间绑定手机号              | 忘记密码?        |
| 登录                  |              |
| 阅读并同意《月             | 用户隐私协议》      |
| 月:                  |              |
| 注册后首次登              | 登录请使用身       |
| 密码进行                | 登录,首次登       |

| <                                  | 重置密码        |      |
|------------------------------------|-------------|------|
| <b>报名号</b><br>请输入12位报行             | 名号          |      |
| <b>准考证号</b><br>请输入9位准考             | 证号          |      |
| <b>身份证号</b><br>请输入身份证 <sup>集</sup> | 3           |      |
| <b>手机号码</b><br>请输入手机号码             | 9           |      |
| <b>新密码</b><br>8~15位密码且             | 含数字、字母、特殊   | \$   |
| <b>确认密码</b><br>请输入新密码              |             |      |
| <b>验证码</b><br>请输入右侧图册              | <b>送验证码</b> | 8788 |
|                                    | 提交          |      |
|                                    | 返回登录        |      |

#### 【忘记密码】修改新密码。

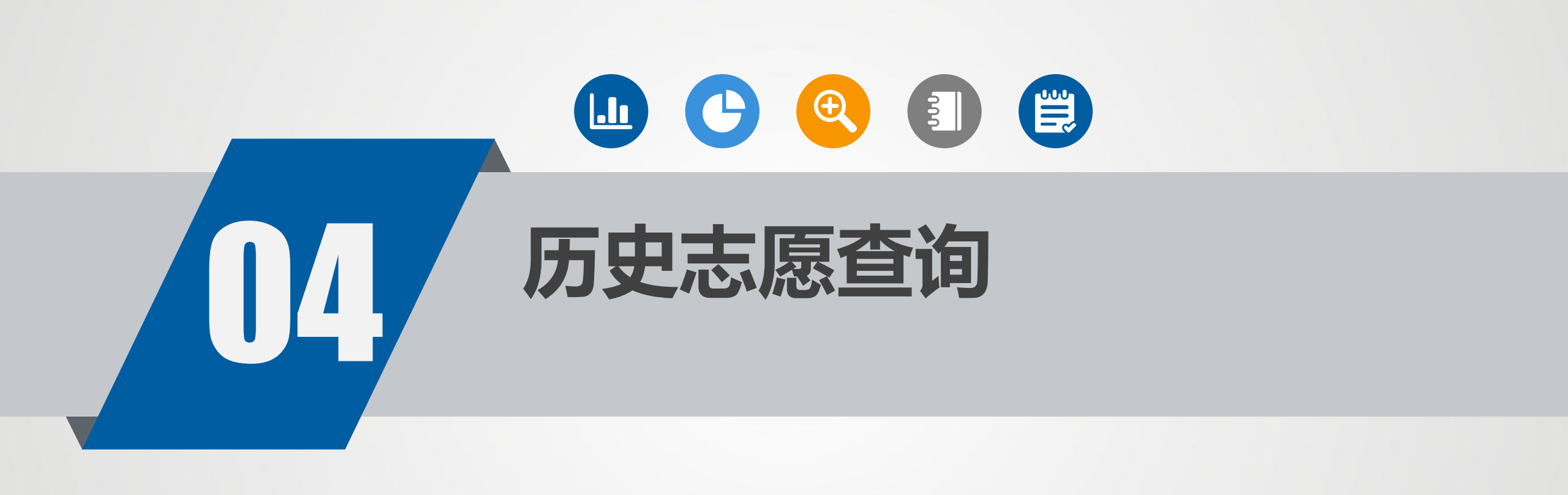

#### 历史志愿查询登录

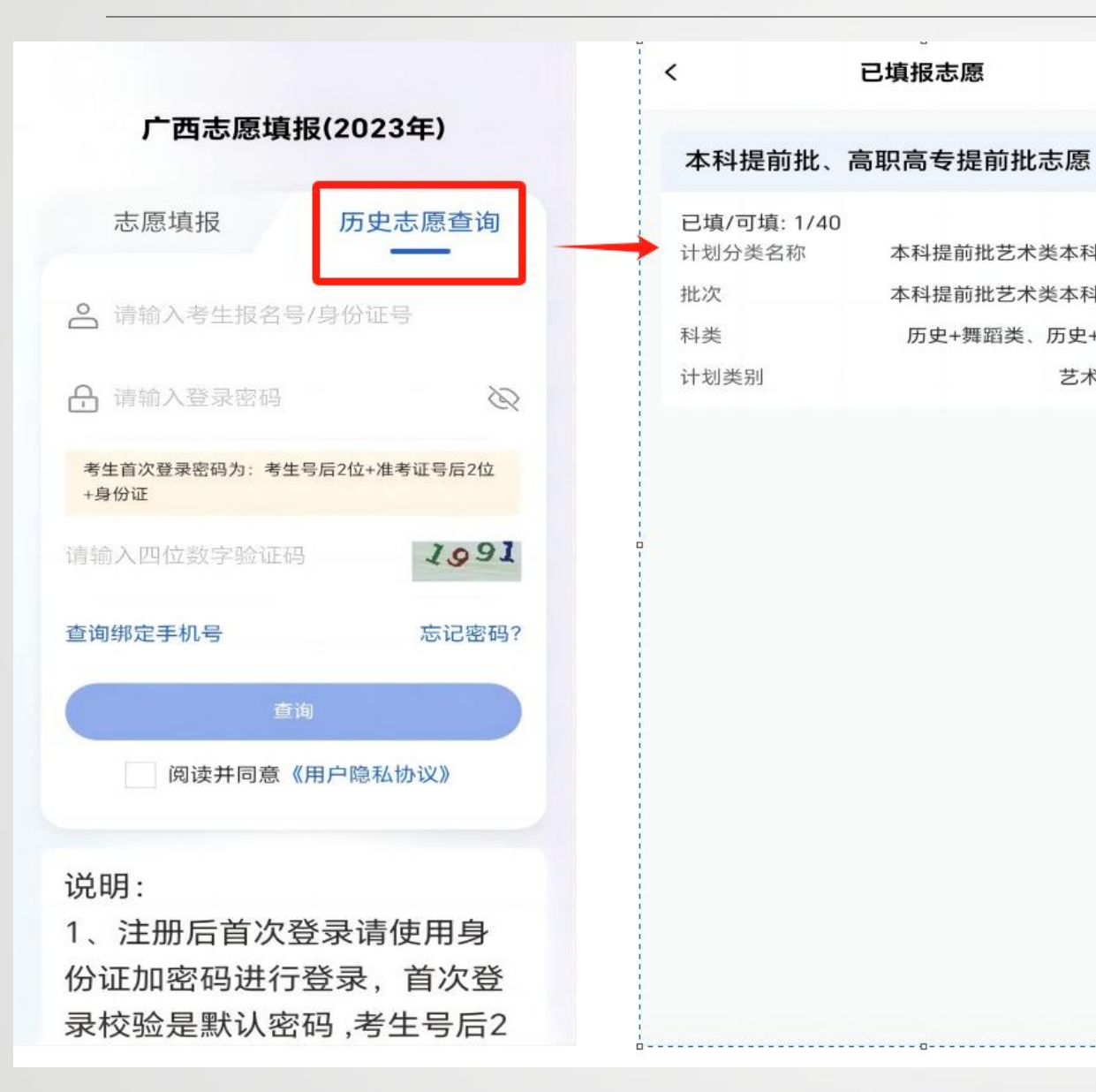

#### Ra专提前批志愿 本科提前批艺术类本科第一批 本科提前批艺术类本科第一批 広史+舞蹈类、历史+艺术类 艺术类专业 志愿填报时间结束后,只能在 历史志愿查询里面查看自己的 志愿。 在登录界面点击【历史志愿查 询】并输入账号密码登录。

退出

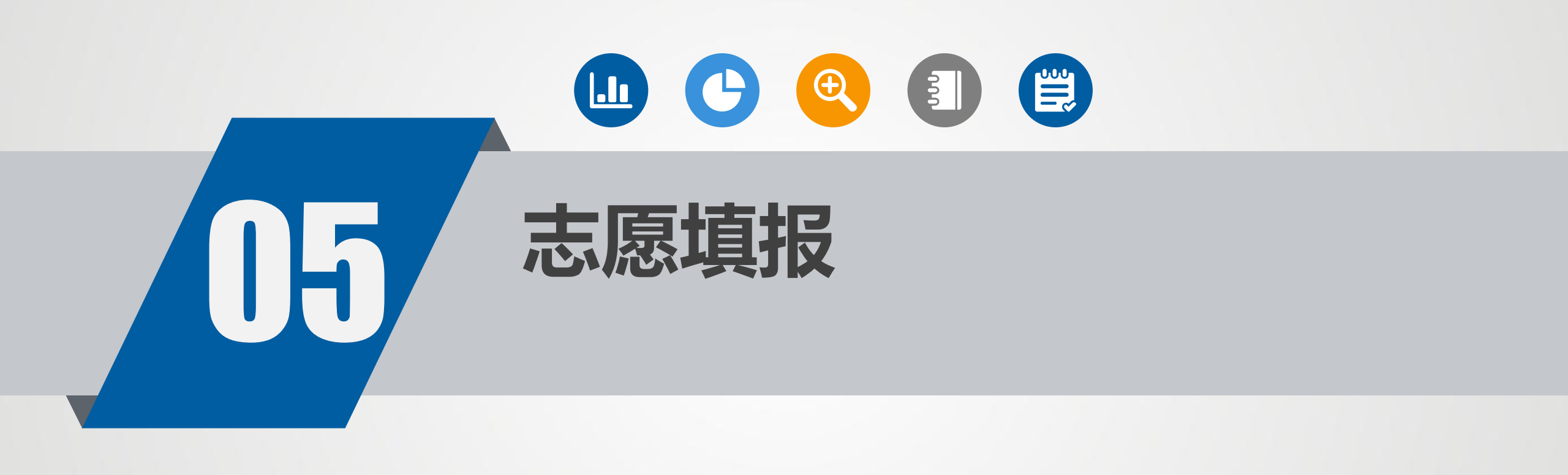

志愿填报

| 剩余124天<br><b>其他批次志愿</b><br>填报时间: 2023-12-11 15:09 至 07-0                             | 锁定<br>02 10:00                     |
|--------------------------------------------------------------------------------------|------------------------------------|
| 已填/可填:0/40<br>计划分类名称<br>录取批次<br>科类 历史+<br>计划类 高校专项计划、高水平艺术团                          | 特殊类型批<br>特殊类型批<br>音乐类、物理<br>、高水平运动 |
| <ul> <li>已填/可填:22/40</li> <li>计划分类名称</li> <li>录取批次</li> <li>科类 物理、历史+音乐类、</li> </ul> | 本科普通批<br>本科普通批<br>物理+舞蹈类           |
| 计划 地方专项计划、普通类、预科类、<br>类别 术类专业、国家专项计划                                                 | 民族班、艺                              |

考生服务

志愿填报

我的

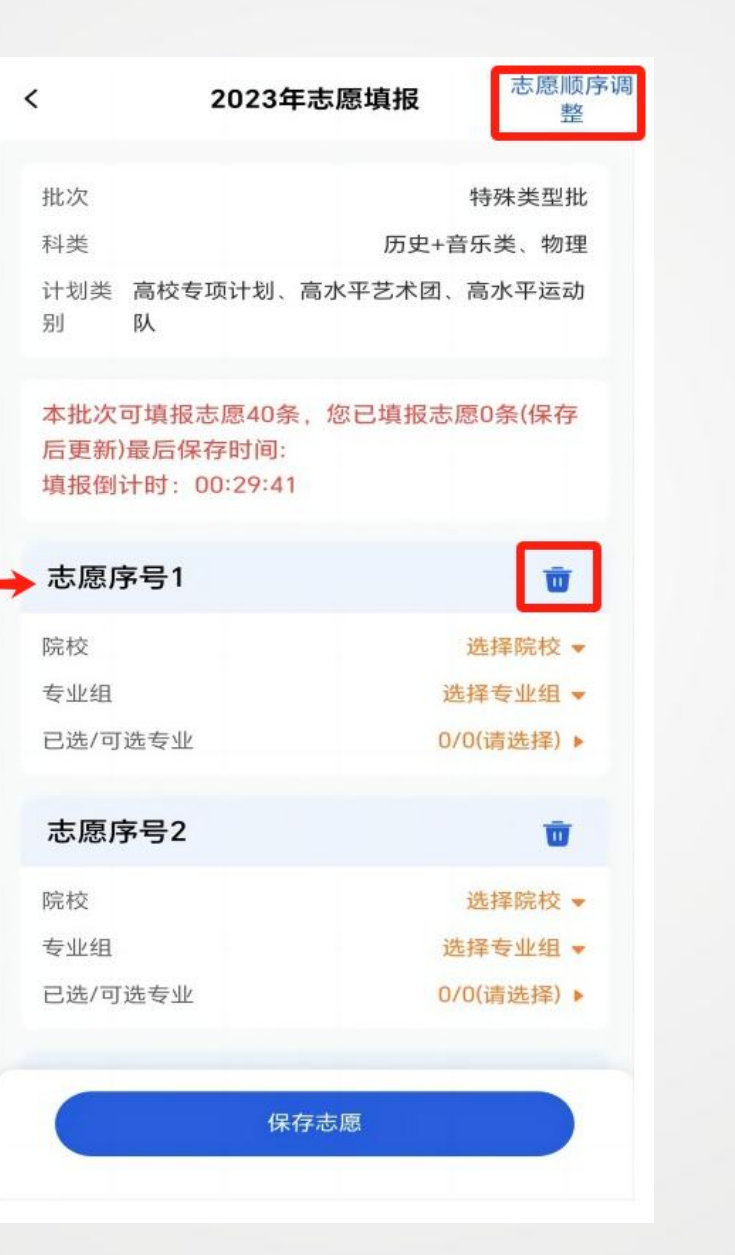

点击【录取批次】红框位 置,进行志愿填报。 选择院校、专业组、专业, 然后点击【保存志愿】 【垃圾箱】删除志愿。 【志愿顺序调整】调整志 愿顺序。

#### 调整专业顺序

| <                        | 2023年志愿填报                                                | 志愿顺序调<br>整                      |
|--------------------------|----------------------------------------------------------|---------------------------------|
| 批次<br>科类<br>计划类<br>别     | 历史-<br>高校专项计划、高水平艺术团<br>队                                | 特殊类型批<br>+音乐类、物理<br>1、高水平运动     |
| 本批次<br>后更新<br>填报倒<br>志愿/ | 可填报志愿40条,您已填报;<br>)最后保存时间:<br> 计时:00:29:41<br><b>茅号1</b> | 志愿0条(保存                         |
| 院校<br>专业组<br>已选/可        | ]选专业                                                     | 选择院校 ▼<br>选择专业组 ▼<br>0/0(请选择) ▶ |
| 志愿/                      | 茅号2                                                      | Ū                               |
| 院校<br>专业组<br>已选/可        | ]选专业                                                     | 选择院校 ▼<br>选择专业组 ▼<br>0/0(请选择) ▶ |

|              | 2023年态愿填      | 报 选择            |
|--------------|---------------|-----------------|
| 10001        | 北京大学          | 1               |
| 专业组          | 第111          | (0100000000111) |
| 是否服从         | 本校本专业组内所有专业   | 上调剂 服从          |
| 选择专业         | 的顺序,将成为专业组中专, | 业志愿填报顺序         |
|              | /             |                 |
| 132 文        | 科试验班类         |                 |
| 办学地点         |               | 校本部             |
| 外语考试         | 吾种要求          |                 |
| 外语口试         | 要求            | 否               |
| 学制年限         |               | 四年              |
| 收费标准         |               | 0               |
| 考试科目         | 要求            | 不限              |
| 艺术统考         | 专业类别要求        | 不限              |
| 招生计划         | 数             | 1               |
| JEI - PI AGO |               |                 |

#### 133 人文科学试验班

| 办学地点     | 校本部 |
|----------|-----|
| 外语考试语种要求 |     |
| 外语口试要求   | 否   |

点击专业,然后点击【选择】调 整专业顺序。

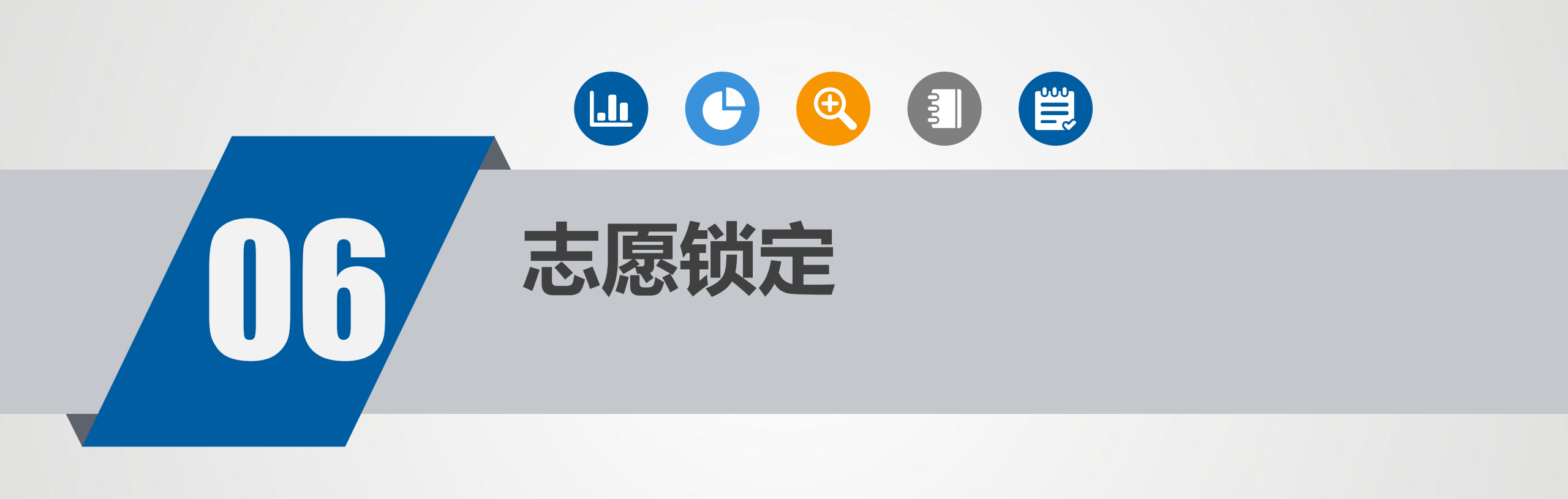

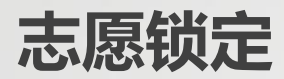

| 个人信息                   | 2                                     | 2          |
|------------------------|---------------------------------------|------------|
| 剩余124天                 |                                       | 锁定         |
| 其他批次志愿                 |                                       |            |
| 填报时间: 2023             | 3-12-11 15:09 至 07-0                  | 02 10:00 🔨 |
| 已值/可插·0/40             | 1                                     |            |
| 计划分类名称                 | ,                                     | 特殊类型批      |
| 录取批次                   |                                       | 特殊类型批      |
| 科类                     | 历史+                                   | 音乐类、物理     |
| 计划类 高校专I<br>别 <b>队</b> | 项计划、高水平艺术团                            | 、高水平运动     |
| 已填/可填:22/4             | 10                                    |            |
| 计划分类名称                 |                                       | 本科普通批      |
| 录取批次                   | · · · · · · · · · · · · · · · · · · · | 本科 普 通 批   |
|                        | 初理、历史+音乐类、                            | 初埋+舞蹈尖     |
| 叶初 地方专项17<br>类别 术类专业、  | ⊤∞」、                                  | 氏族班、艺      |
|                        | 1                                     |            |
|                        |                                       |            |

------

【锁定】锁定该批次志愿后,无 法修改。

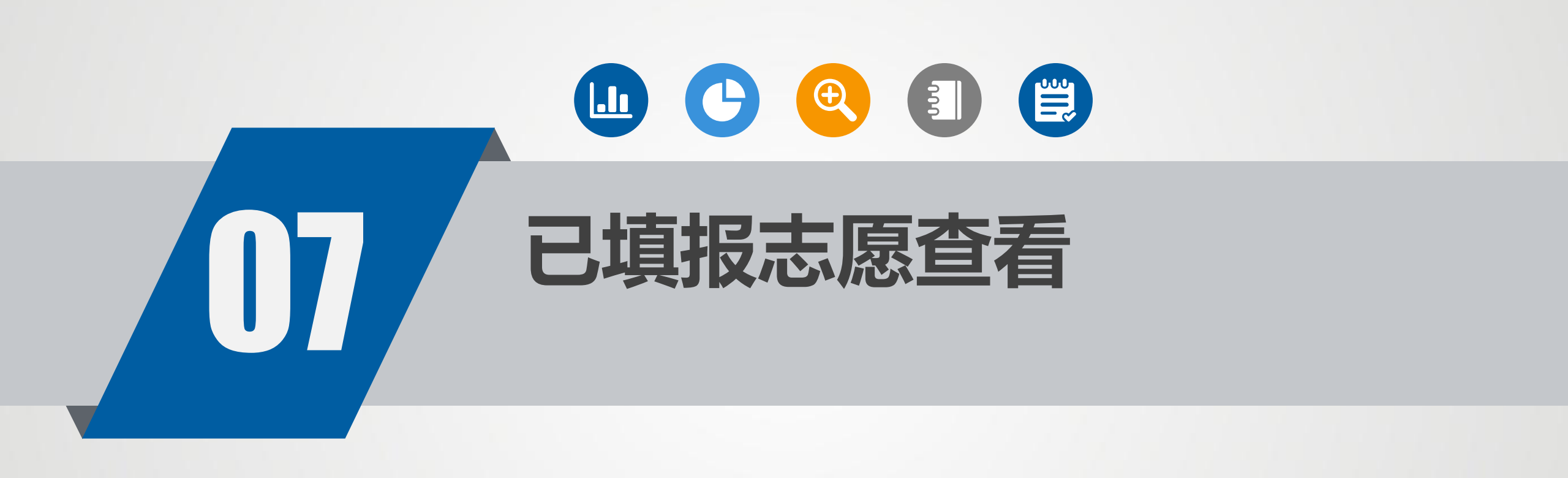

#### 已填报志愿查看

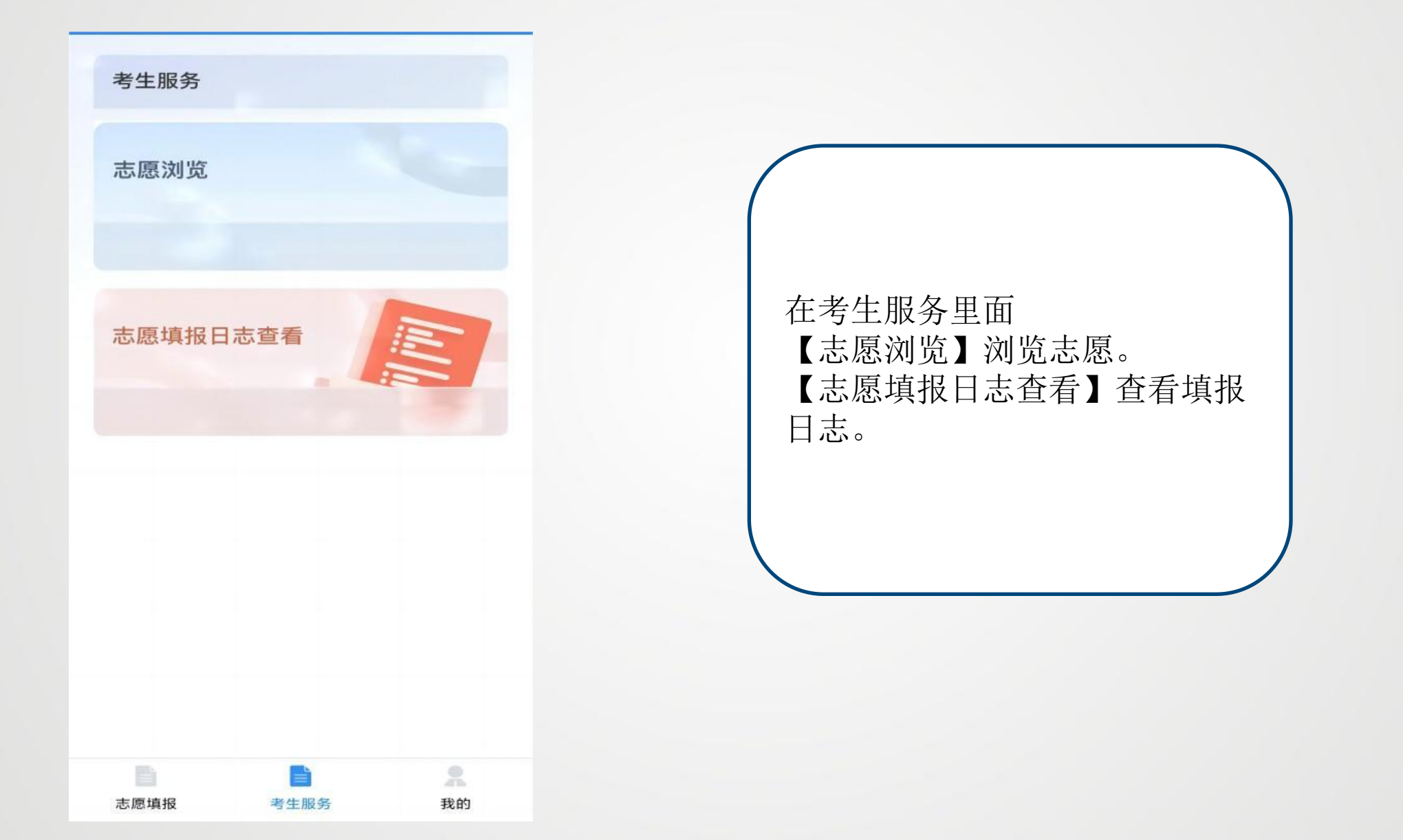

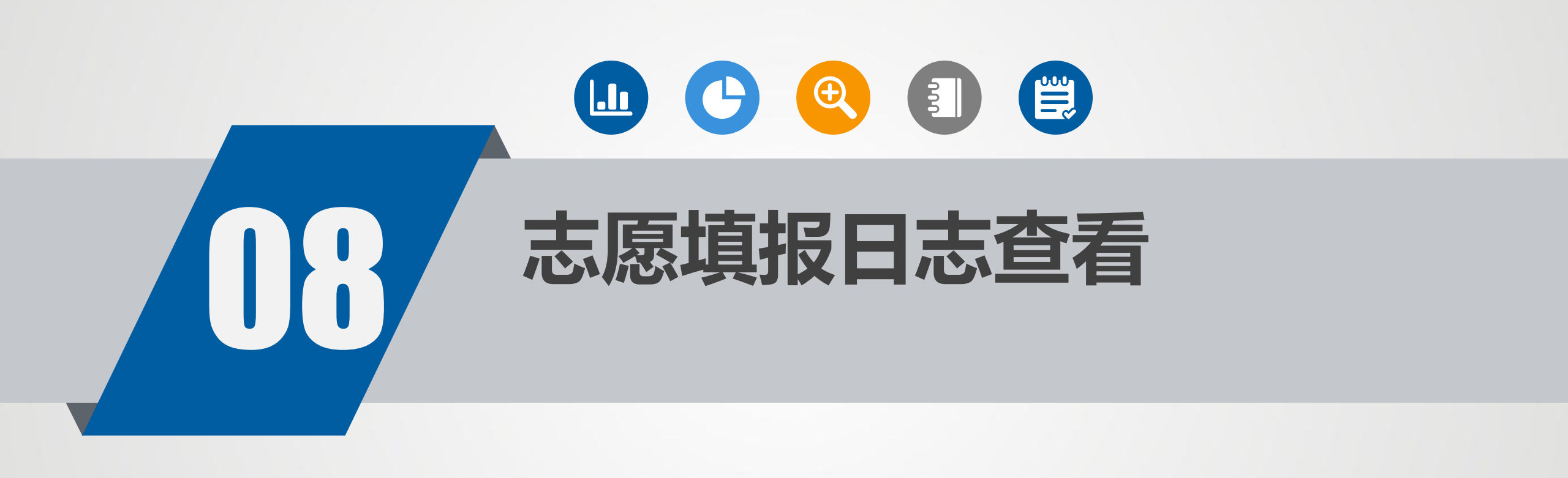

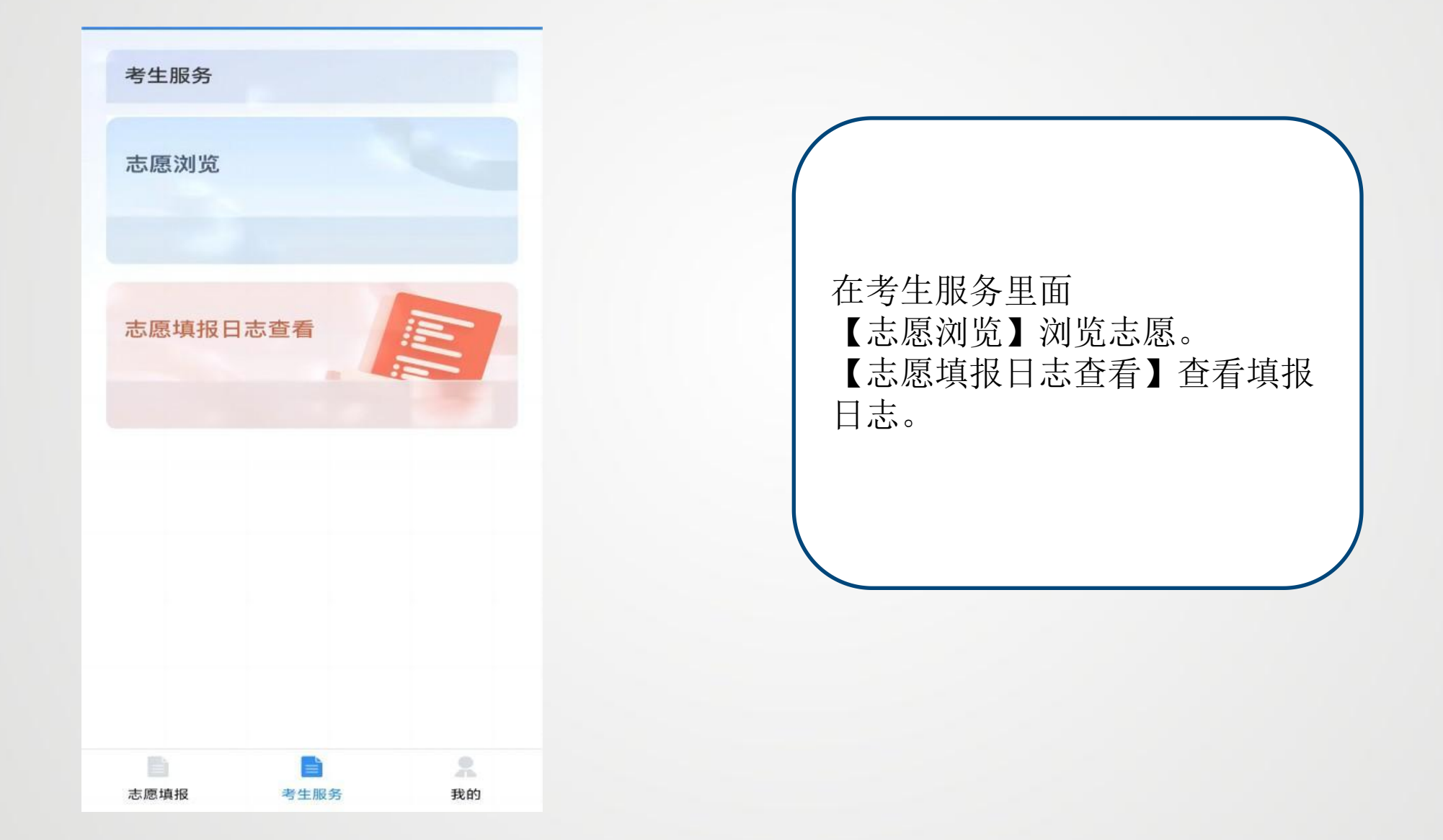

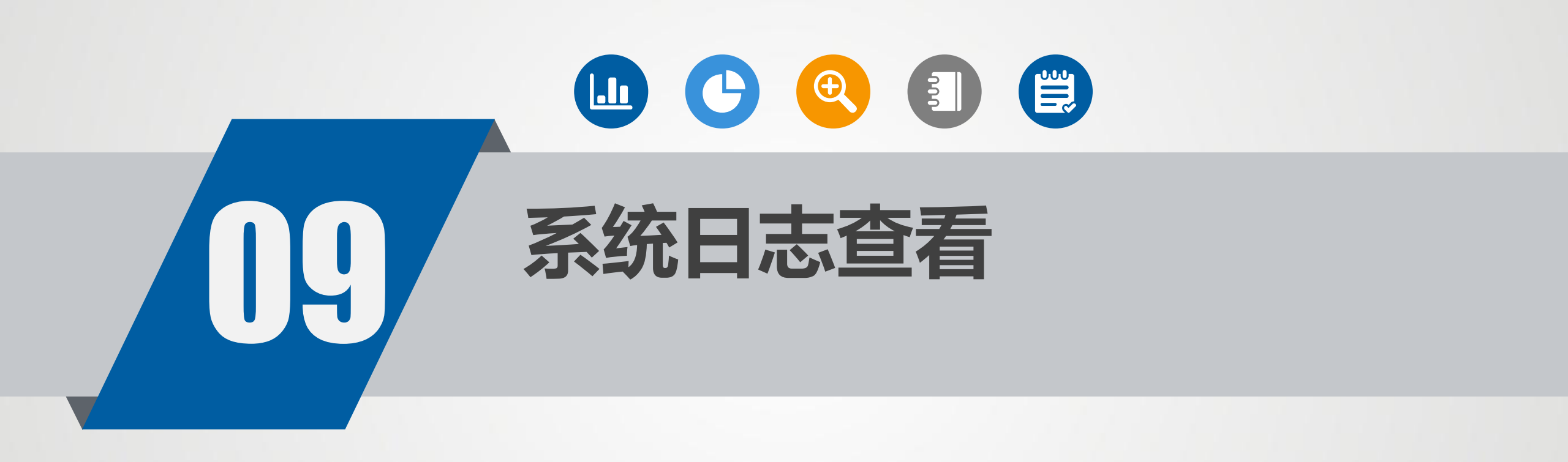

系统日志查看

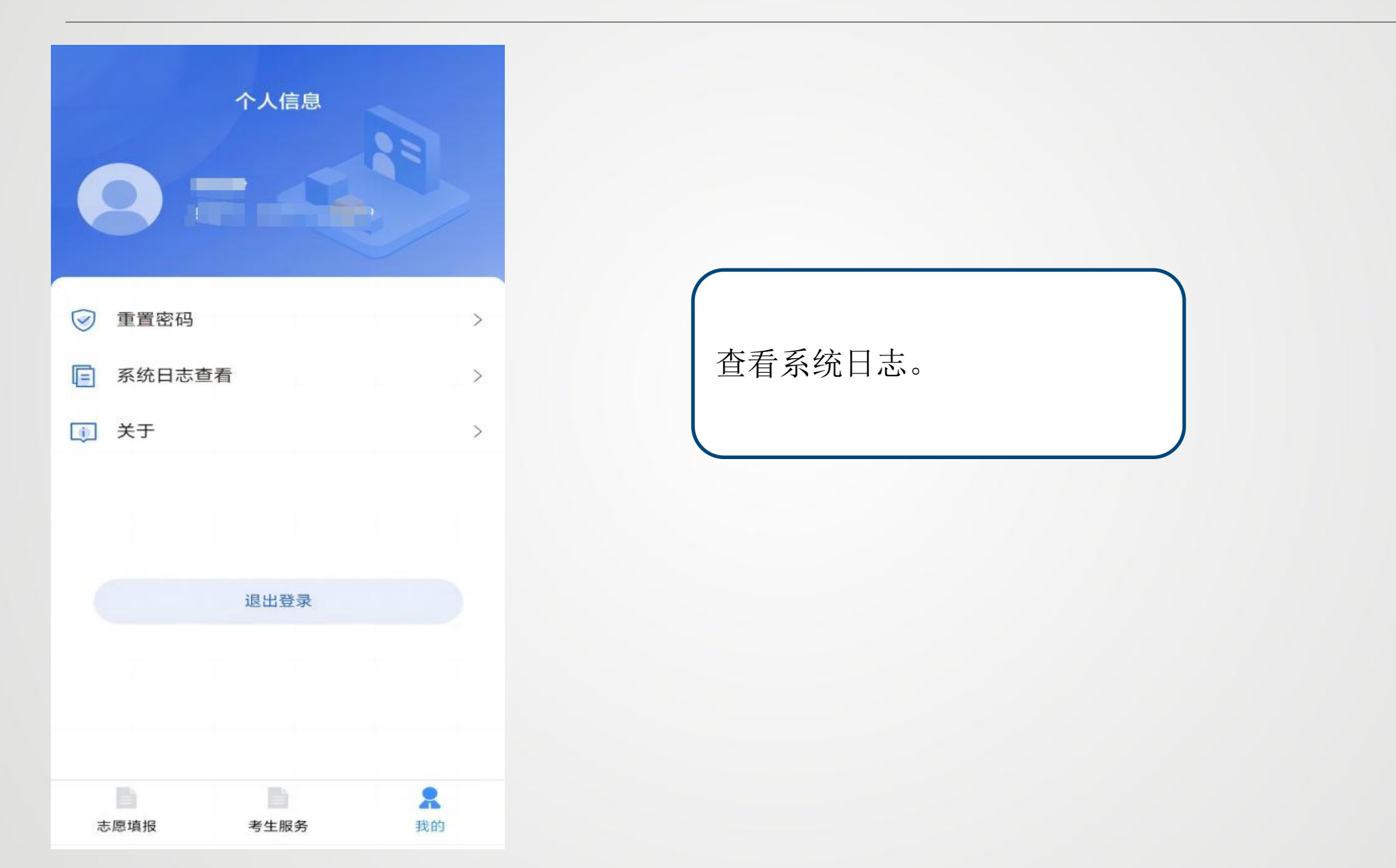

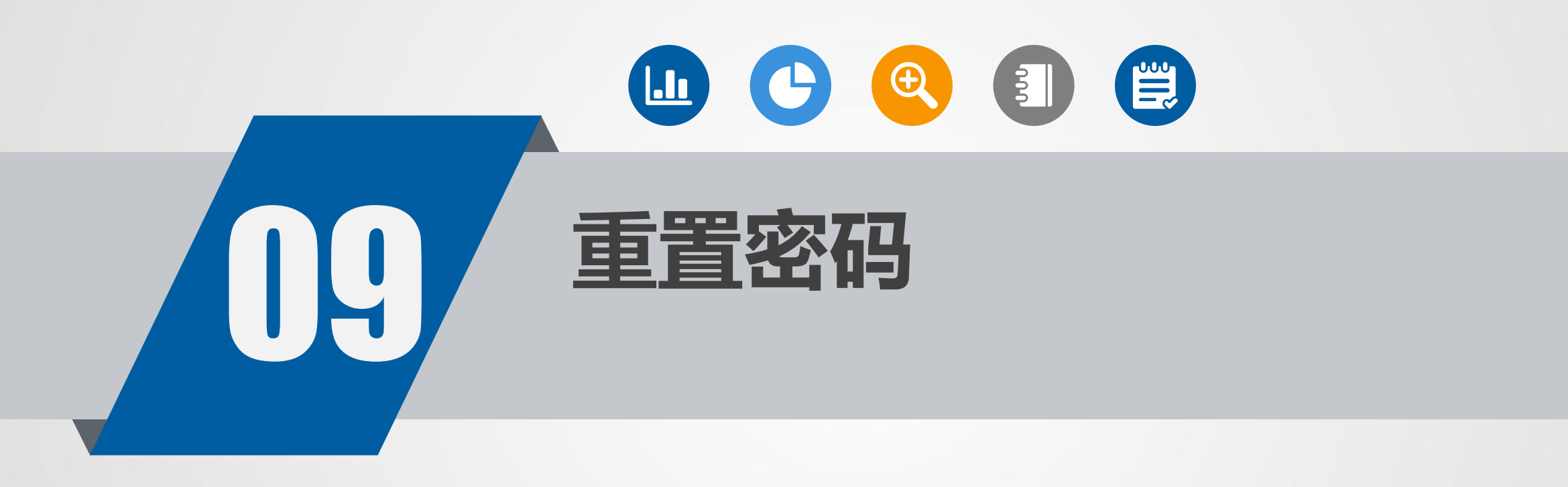

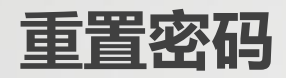

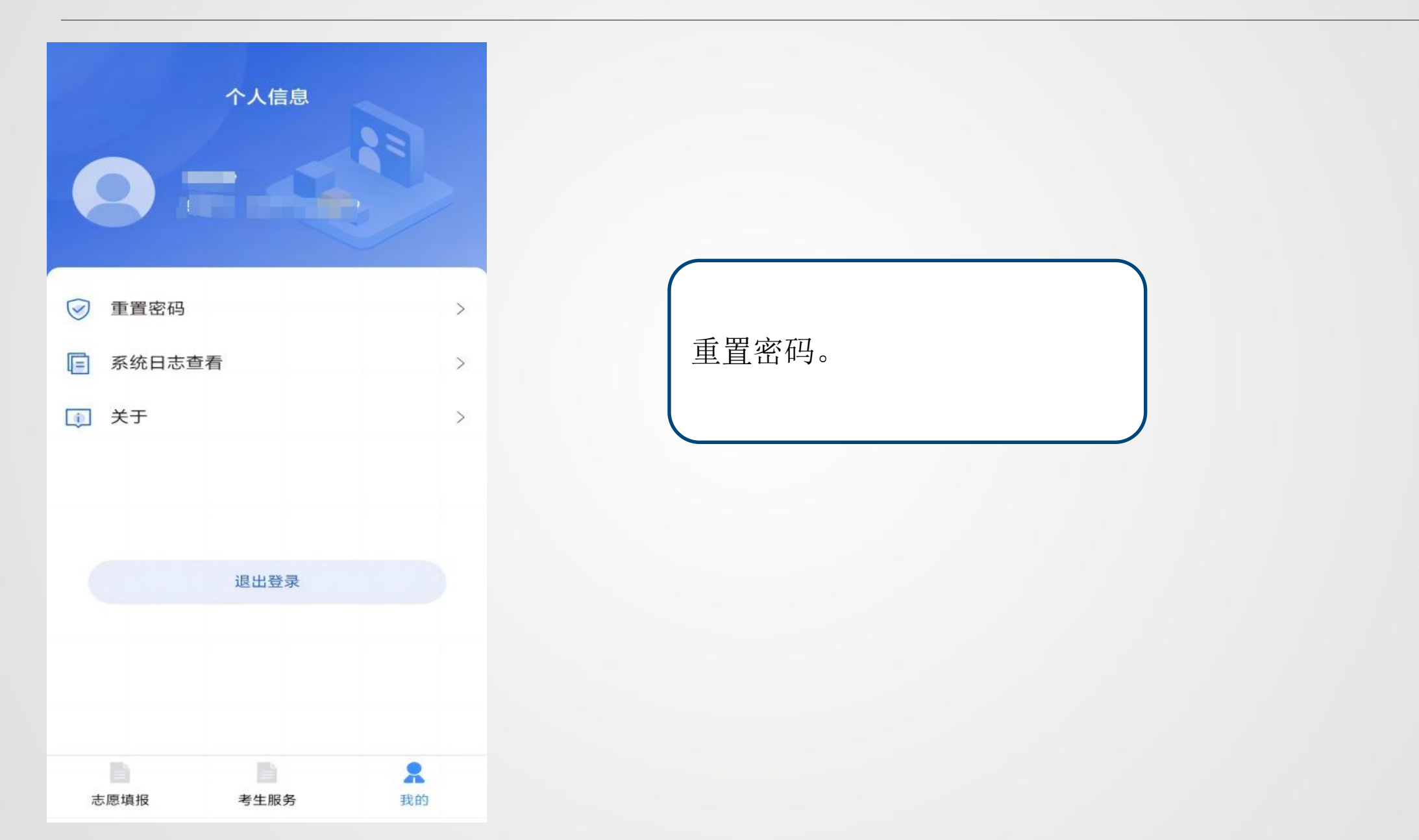

# 考生志愿填报手册演示完毕

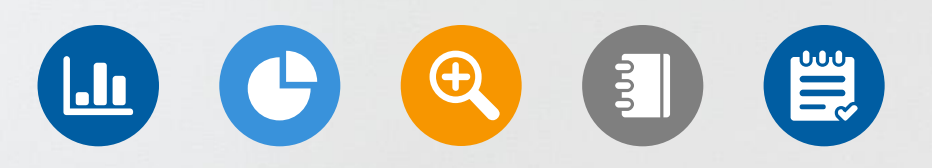